# 目 录

| 1、 | 智慧人社 APP 手机版自助认证操作流程    | 2  |
|----|-------------------------|----|
| 2、 | 掌上 12333APP 手机版自助认证操作流程 | 16 |
| 3. | 湖南省人社厅官网网页版自助认证操作流程     | 24 |
| 4、 | 国家社会保险公共服务平台网页版自助认证操作流程 | 31 |

# 智慧人社 APP 手机版自助认证操作流程

一、准备工作

下载并安装"智慧人社 APP"程序。(已下载的此步骤忽略)

1、使用手机中的扫一扫功能,扫描下方"智慧人社 APP"二维码 直接下载。(扫一扫可以是浏览器、微信、qq等工具)。

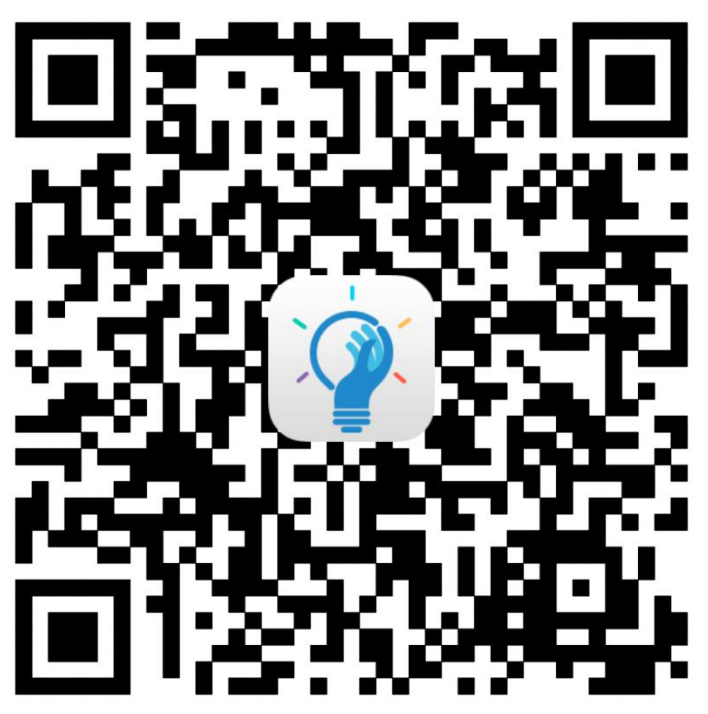

2、在手机自带的应用商城、应用商店、软件商城、软件商店、App Store 等软件中(不同型号手机,不同的功能名称)搜索"智慧人社" 程序。

| ← 智       | 慧人社                                                | ◎ 搜索 |
|-----------|----------------------------------------------------|------|
|           | <b>智慧人社</b><br>39.1 MB   639 万次安装<br>办社保,找工作,全都搞定! | 安装   |
| S<br>BMAH | <b>江苏智慧人社</b><br>42.0 MB   80.9 万次安装<br>江苏智慧人社移动服务 | 安装   |
|           | <b>东营智慧人社</b><br>2 107 MB   70.7 万次安装<br>社保缴费查询    | 安装   |

(安卓系统)

| Q 智慧人社                                                                                                    |                   | ⊗ 取消          |
|----------------------------------------------------------------------------------------------------|-------------------|---------------|
| -<br>-<br>-<br>-<br>二<br>二<br>二<br>二<br>二<br>二<br>二<br>二<br>二<br>二<br>二<br>二<br>二                                                                                                    | ī智慧人社<br>☆☆☆ 1129 | 打开            |
| 1145<br>留慧人社 6.2<br>9 年44 年4日<br>9 年4 - 6年7月<br>9 年4 - 6年7月<br>9 日 - 6577<br>9 日 - 6577<br>9 日 - 6577<br>9 日 - 6577<br>9 日 - 6577<br>9 日 - 65777<br>9 日 - 65777<br>9 日 - 65777<br>9 日 - 657777<br>9 日 - 657777<br>9 日 - 657777<br>9 日 - 657777<br>9 日 - 657777<br>9 日 - 657777<br>9 日 - 6577777<br>9 日 - 6577777777777777777777777777777777777 |                   |               |
| ()<br>()<br>()<br>()<br>()<br>()<br>()<br>()<br>()<br>()<br>()<br>()<br>()<br>(                                                                                                    | ——                | 获取            |
|                                                                                                    |                   | 2233 at a     |
| Today                                                                                                    | 游戏                | ● Q<br>App 搜索 |

(ios 系统)

## 二、用户注册、登录

已经在"智慧人社 APP"上注册过的用户,可直接使用用户名或 证件号码直接登录。  1、未注册过的用户,打开"智慧人社 app"进入操作页面,点 击右下角"我的",选择页面正上方的"注册"选项,输入本人手机 号码、验证码、用户名等相关信息,设置登录密码,勾选"阅读并同 意《用户服务协议》《隐私政策》"后完成注册。

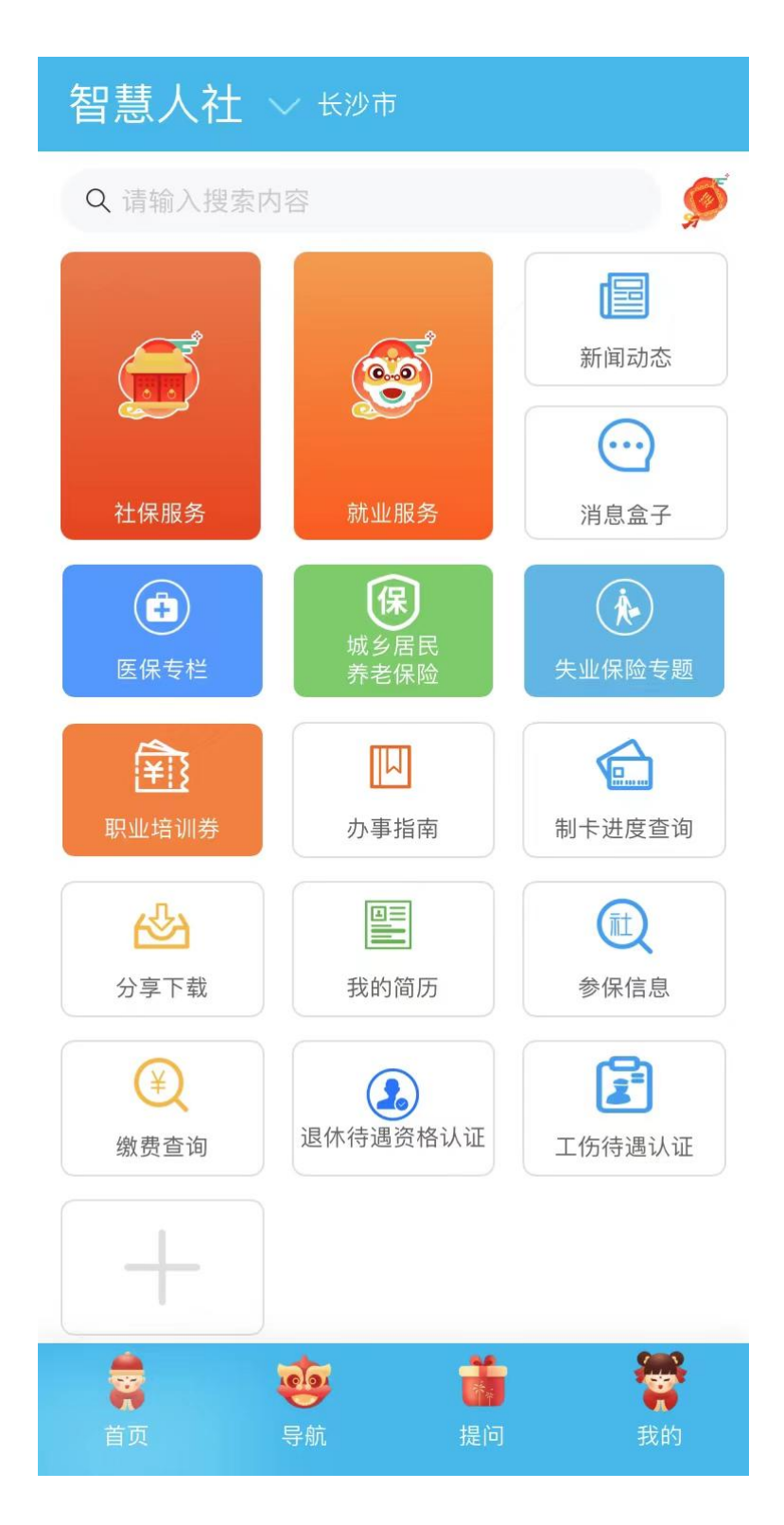

く返回

# 注册

|          | 注册       |        |
|----------|----------|--------|
| () 阅读并同意 | 《用户服务协议》 | 《隐私政策》 |
| 证件号码     |          |        |
| 证件类型     |          | >      |
| 真实姓名     |          |        |
| 确认密码     |          |        |
| 密码       |          |        |
| 输入用户名    |          |        |
| 验证码      |          | 获取验证码  |
| 输入手机号    |          |        |

2、注册成功后,点击操作页面右下角"我的",点击页面上方"登录"选项,进入登录页面,使用设置好的用户名或身份证号码、输入密码进行登录。

く返回

用户注册

### 密码登录

欢迎来到智慧人社服务平台

输入用户名/身份证

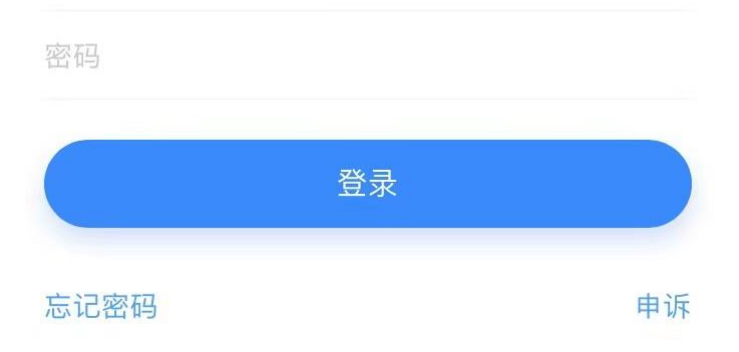

### 三、认证模块进入

待认证人员可视情况从以下两种方式中任选其一,进入资格认证 模块。

方式一:

下拉至登录界面底部,找到"退休待遇资格认证"(见下图标红 处)模块,点击进入后,核对身份信息,并在"认证类型"中选择"机 关事业养老",点击"开始认证",进入人脸识别认证模式。

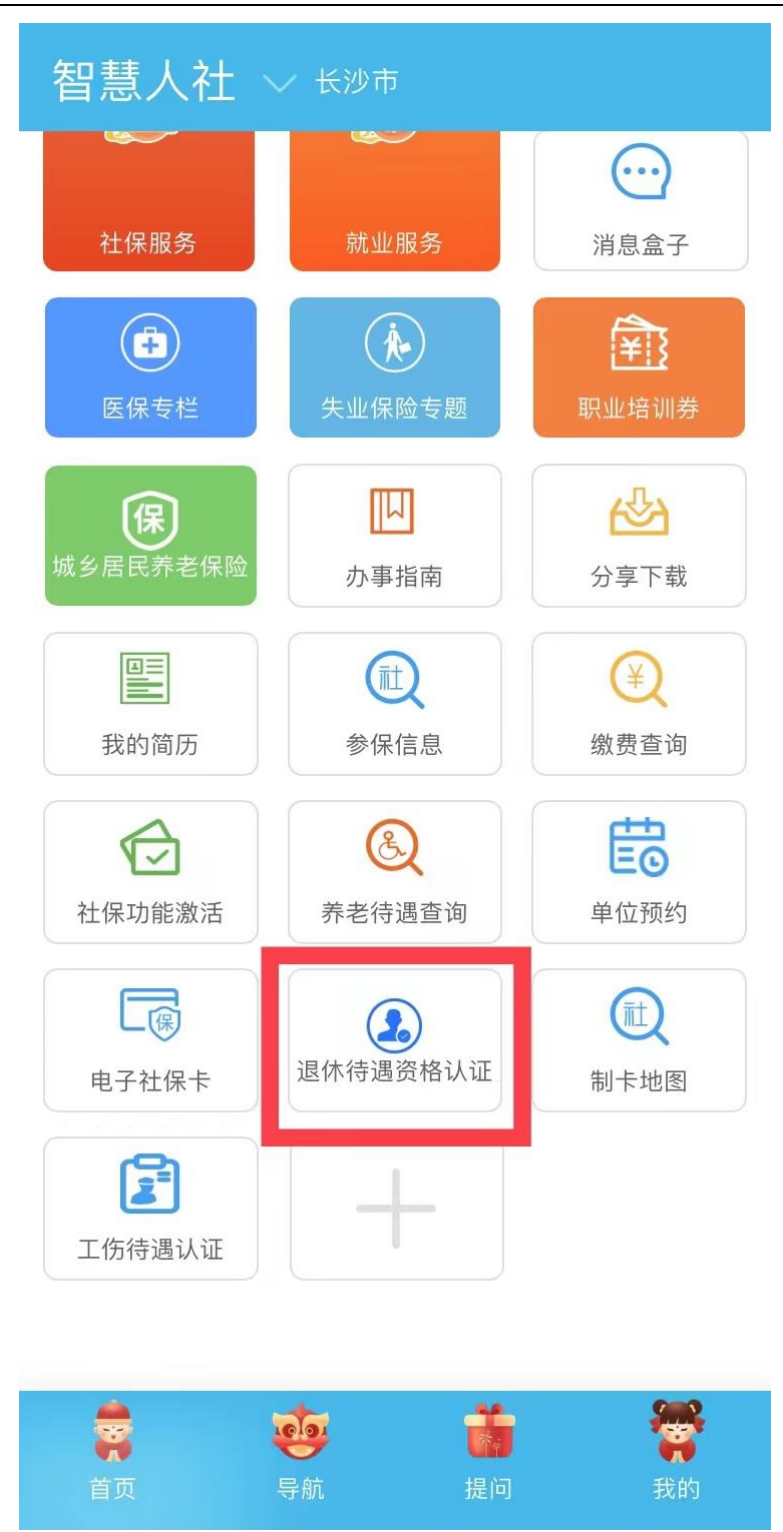

方式二:

在登录界面顶部点击"社保服务"(见下图标红处)进入,点击 "待遇查询"下拉界面的"退休待遇资格认证"模块进入,核对身份 信息,并在"认证类型"中选择"机关事业养老",点击"开始认证", 进入人脸识别认证模式。

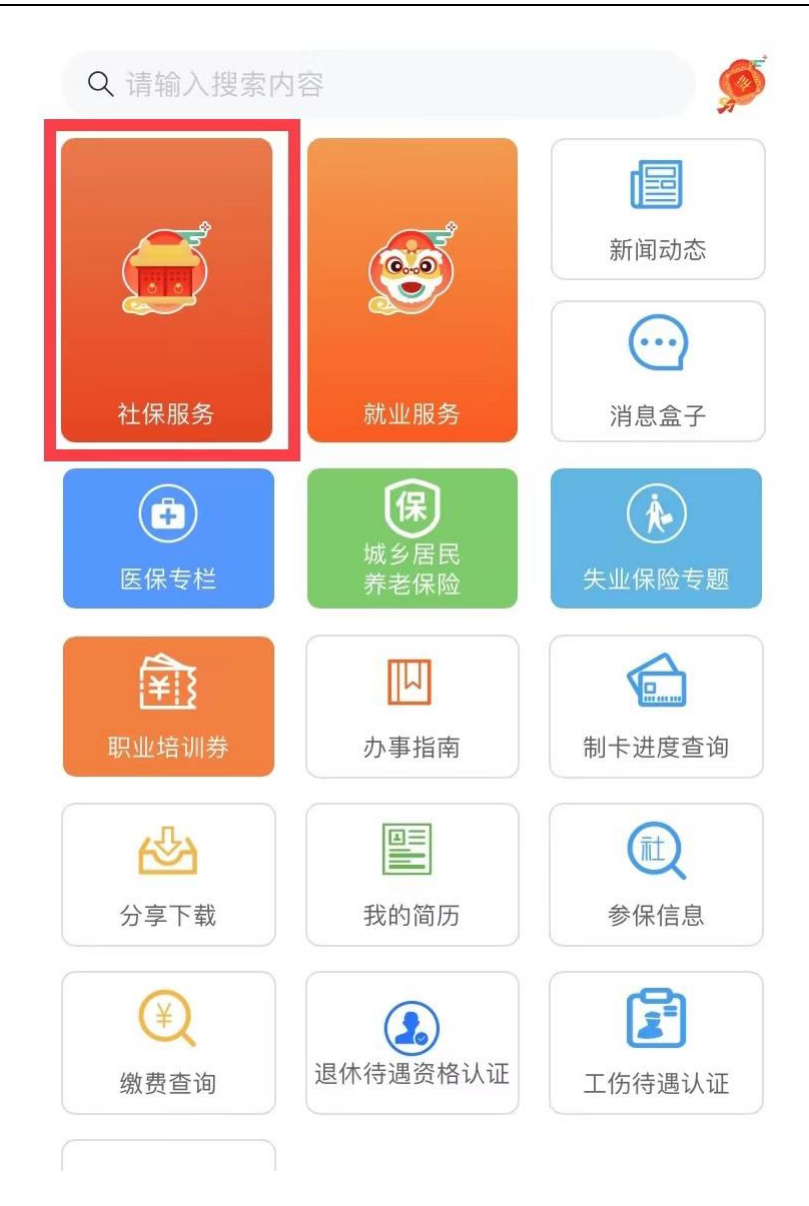

| く返回          | 社保服务          |                       |  |  |  |  |
|--------------|---------------|-----------------------|--|--|--|--|
| 基本信息         |               |                       |  |  |  |  |
|              | 姓名:           |                       |  |  |  |  |
|              | 性别:           |                       |  |  |  |  |
|              | 出生日期:         |                       |  |  |  |  |
|              | 证件号码:         |                       |  |  |  |  |
| 📄 社会         | 呆卡信息          | >                     |  |  |  |  |
| 🖄 参信         | 呆信息           | >                     |  |  |  |  |
| () 缴到        | 费信息           | >                     |  |  |  |  |
| 🛕 待边         | 禺查询           | $\sim$                |  |  |  |  |
| ヲ            | <b>斥老待遇查询</b> | ( )                   |  |  |  |  |
| ヲ            | <b></b>       | I                     |  |  |  |  |
| Į۲           | 退休待遇资格认证      | $\overline{\bigcirc}$ |  |  |  |  |
| 4            | <b>长业待遇查询</b> | $\bigcirc$            |  |  |  |  |
| <del>ý</del> | <b>长业待遇申领</b> | (  i )                |  |  |  |  |
| E            | L伤待遇查询        | $\bigcirc$            |  |  |  |  |
| E            | L伤认定信息查询      | $\overline{\ }$       |  |  |  |  |
| +            |               | 0                     |  |  |  |  |

特殊说明:退休人员可通过其亲属、子女或所在单位专管员的"智慧人社 APP"账户进行待遇资格认证。登录"智慧人社 APP"后,进入 "退休待遇资格认证"模块,在页面修改录入退休人员的身份证号、 姓名(如下图),帮助退休人员完成人脸识别操作。

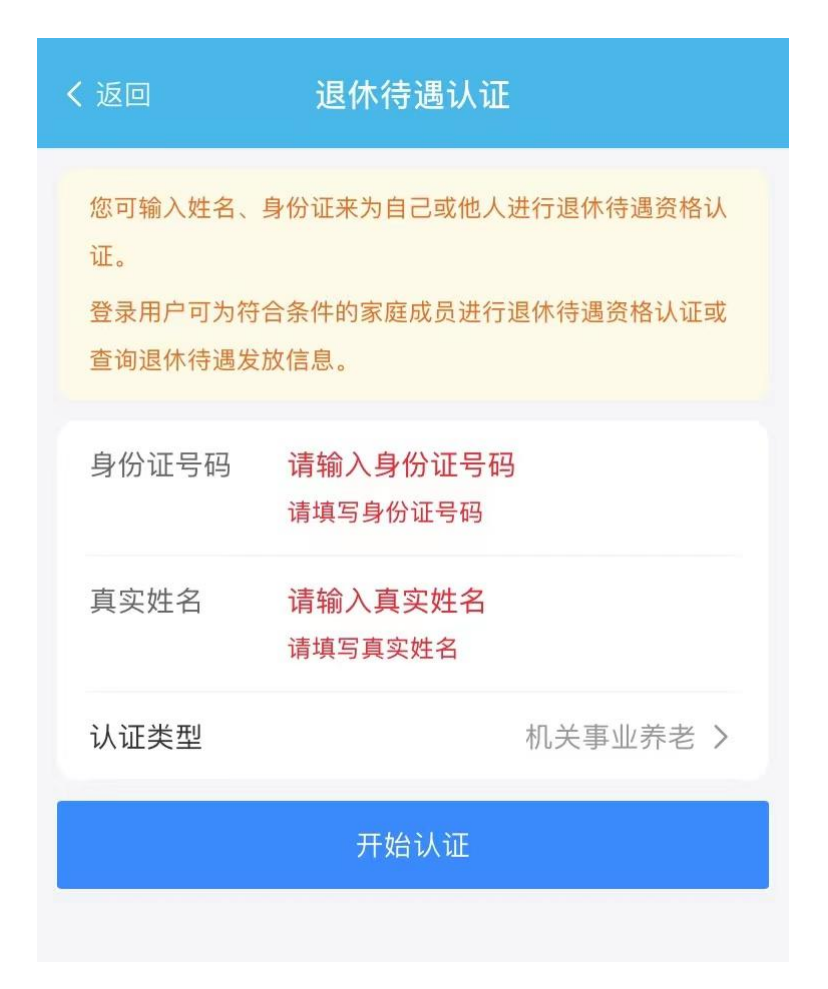

### 四、认证与结果查询

点击"开始认证"后,系统会显示认证人的基本信息,核对无误 后点击"继续认证"进入温馨提示页面,点击"下一步"开始进行认 证。进行人脸认证时,请选择光线充足的环境,光线不能过亮或过暗, 背景最好是白色和灰色,背景不能过于复杂,保持面部在绿色检测框 内。系统默认的认证过程为10秒钟,绿色检测框页面右下角设有倒计 时。为更好的完成认证,其他人员请不要进入视频区域。

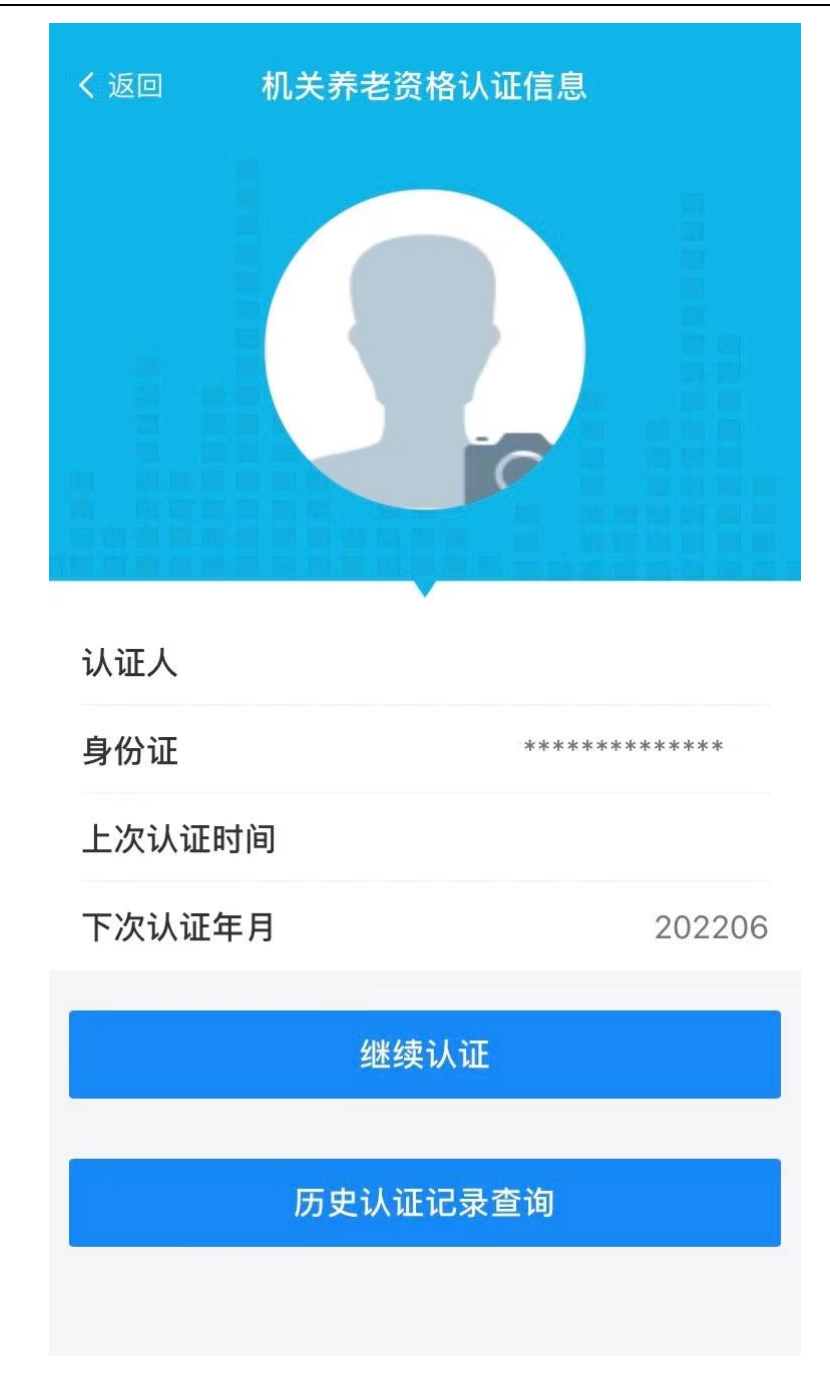

点击"历史认证记录查询",可以查询到以往的认证记录。

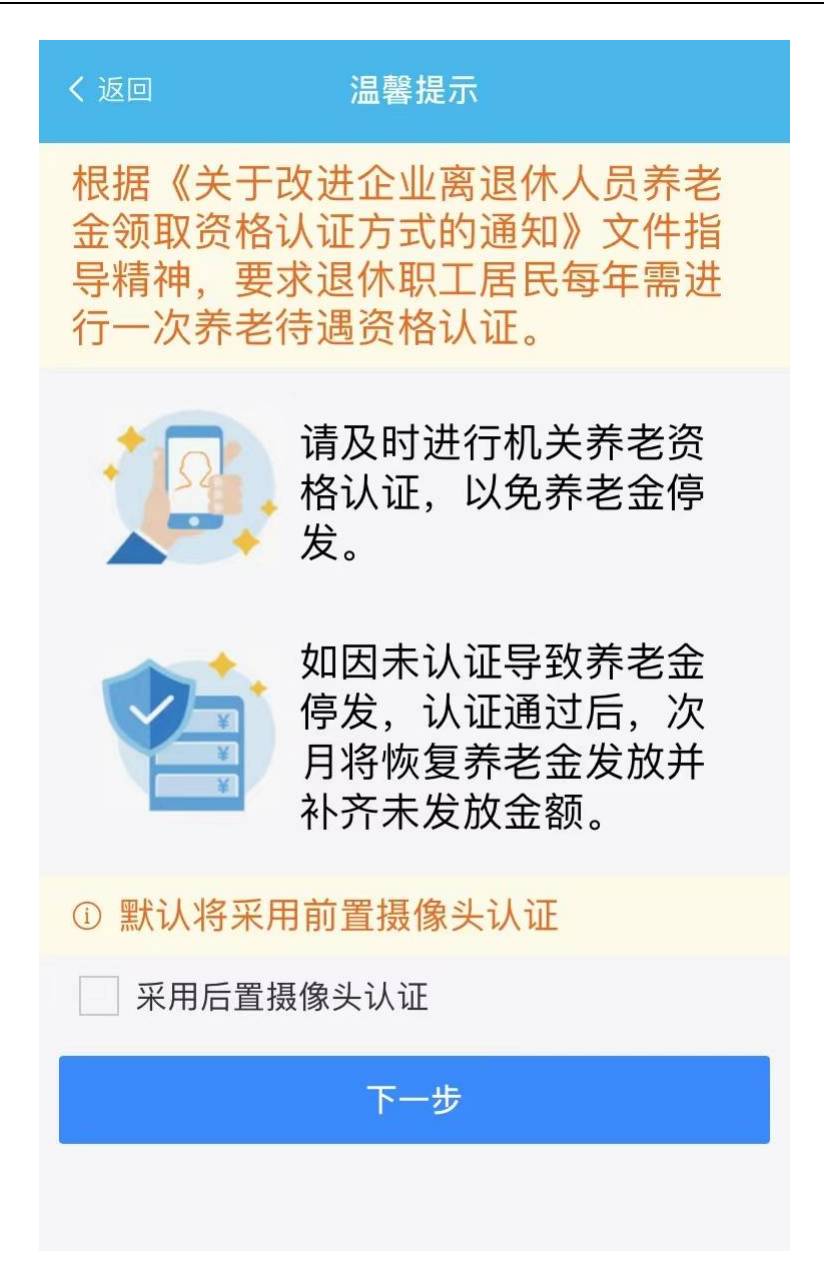

认证过程结束后,系统提示认证成功,认证结束。

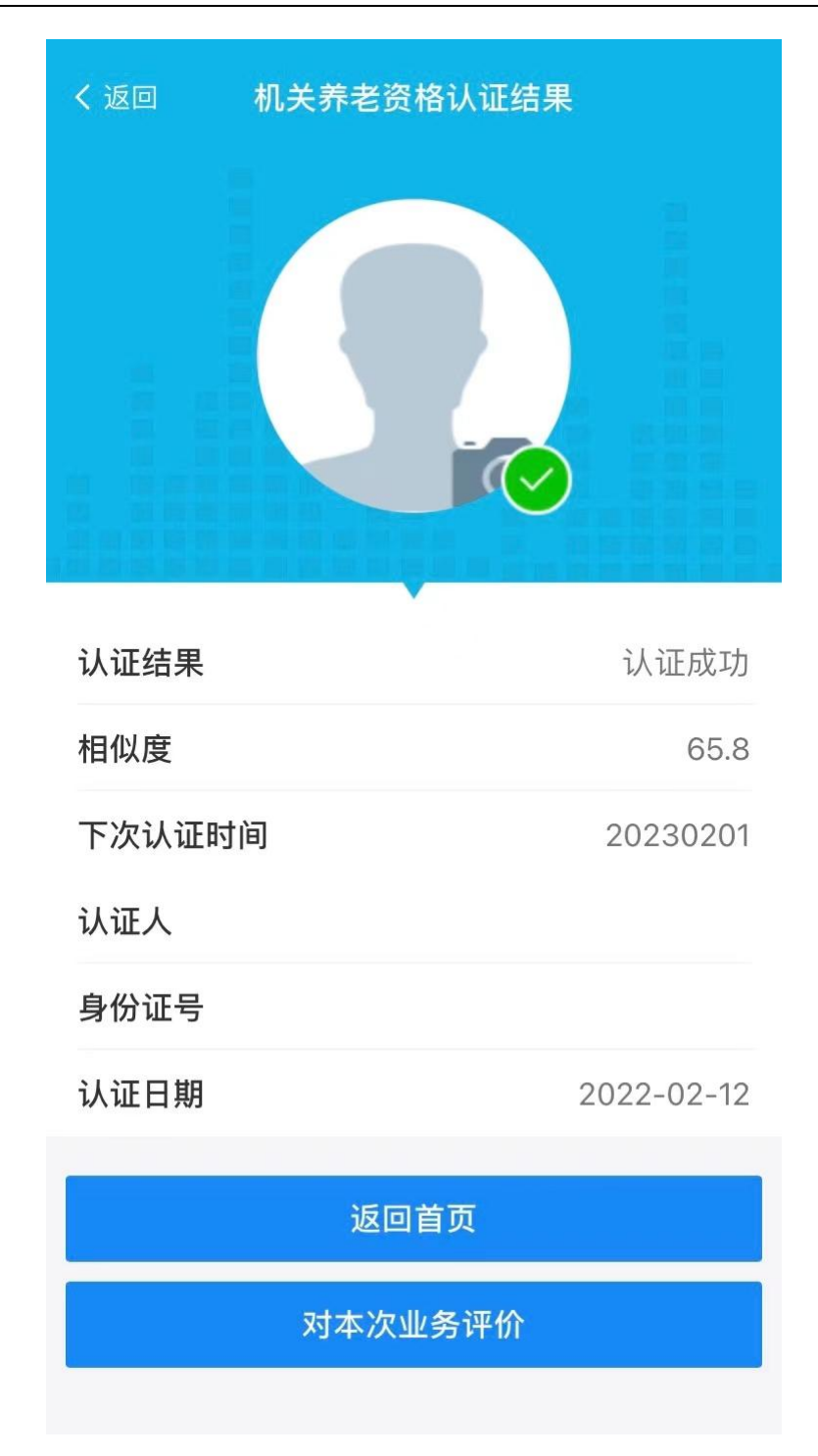

如果系统提示认证失败(如下图),请调整人脸识别角度,避免 强光照射,点击左上角"返回"后再次进行人脸识别认证程序,直至 认证成功。

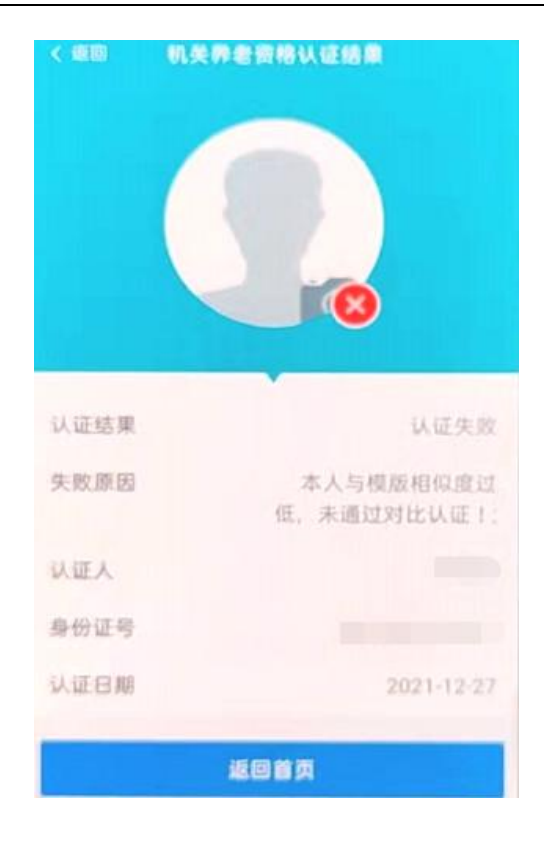

# 掌上 12333APP 手机版自助认证操作流程

一、准备工作

下载并安装"掌上12333APP"程序。(已下载的请忽略)

在手机自带的应用商城、应用商店、软件商城、软件商店、App Store 等软件中(不同型号手机,不同的功能名称)搜索掌上12333APP 程序,如下图。

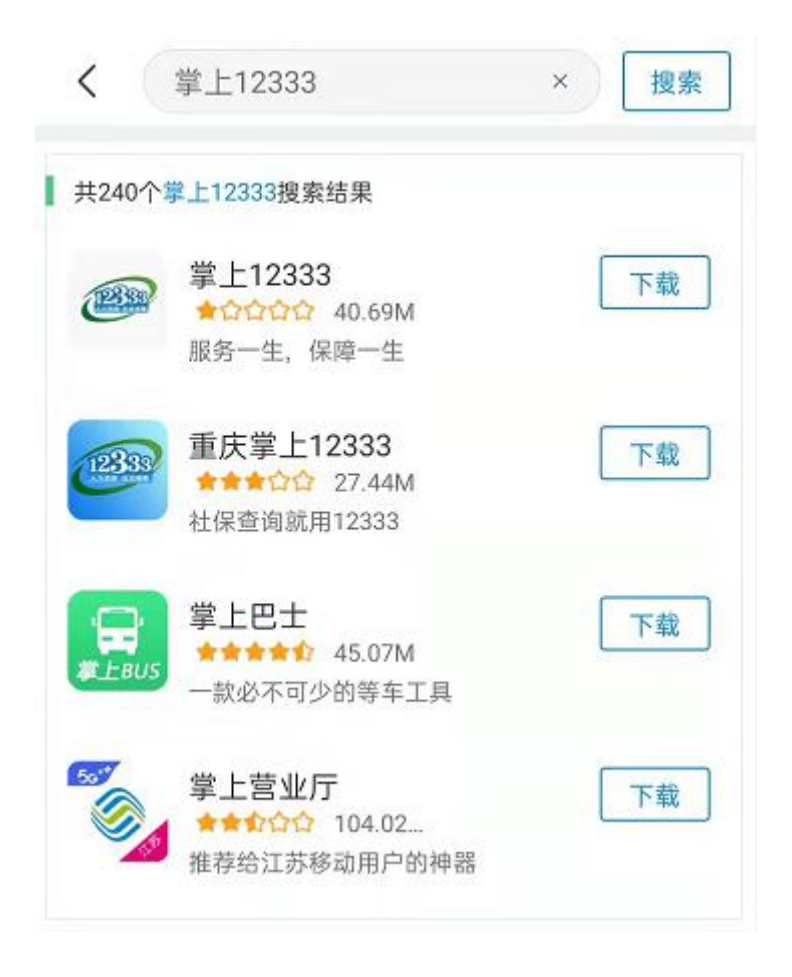

二、用户注册、登录

已经在"掌上12333APP"上注册过的用户,可直接使用手机号或 证件号码进行登录。 1、未注册过的用户,打开掌上12333app进入操作页面,点击右下角"我的",选择"立即登录"后,点击"新用户注册"进入到注册页面。输入本人手机号码,设置登录密码,按要求输入验证码,勾选"同意《用户协议》和《隐私协议》"后完成注册。

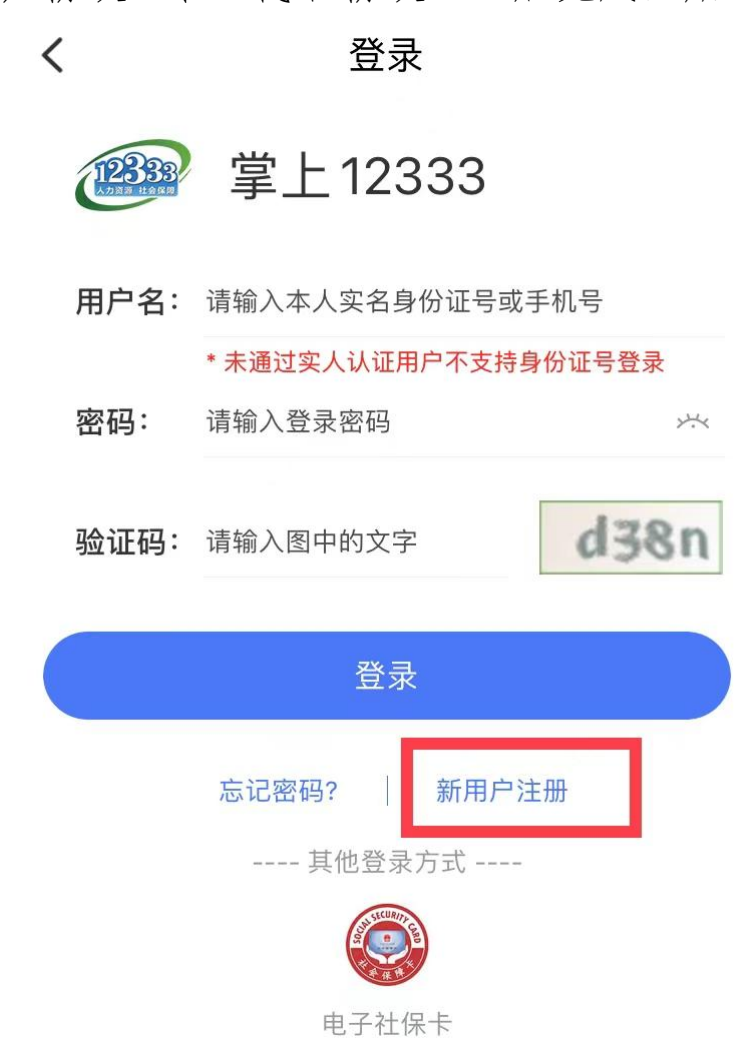

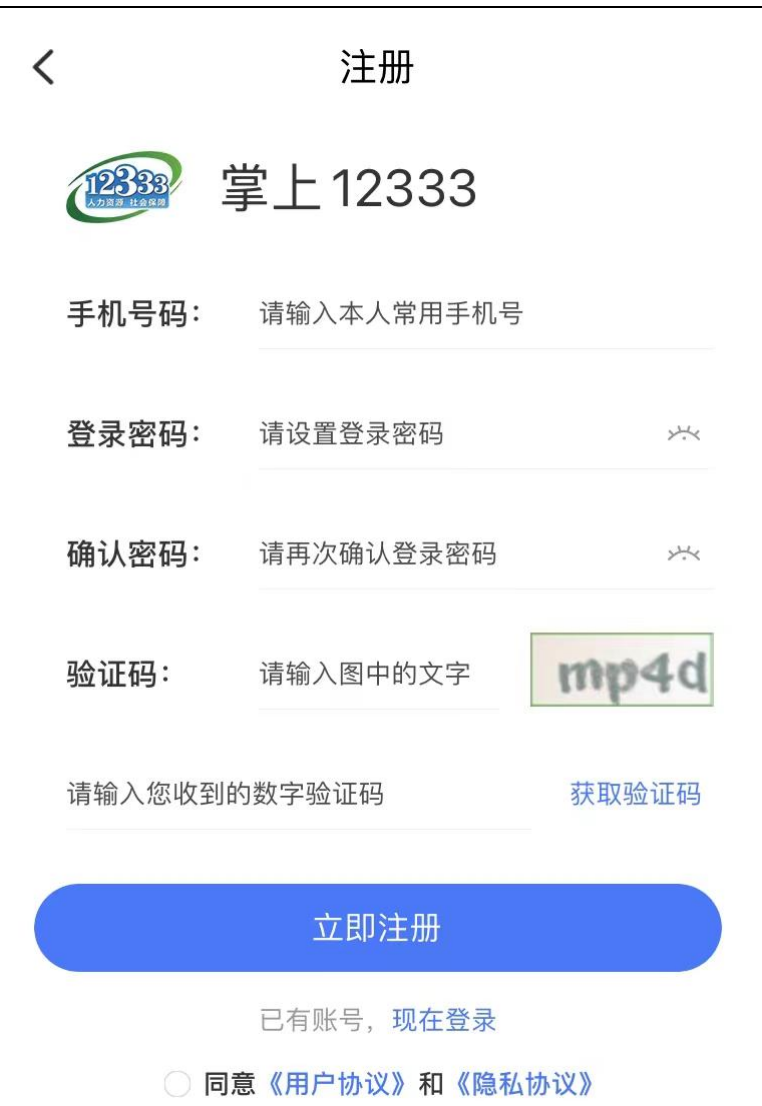

2、账号注册成功后,点击"电子社保卡"认证,立即完成实人 认证。 注册完成

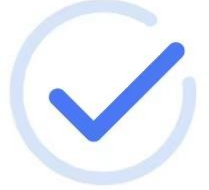

恭喜您,注册成功

立即去完成实人认证,享受更多的人社服务

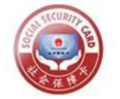

<

电子社保卡认证

暂不认证,先去看看

3、实人认证后可使用手机号码或身份证号码进行登录。

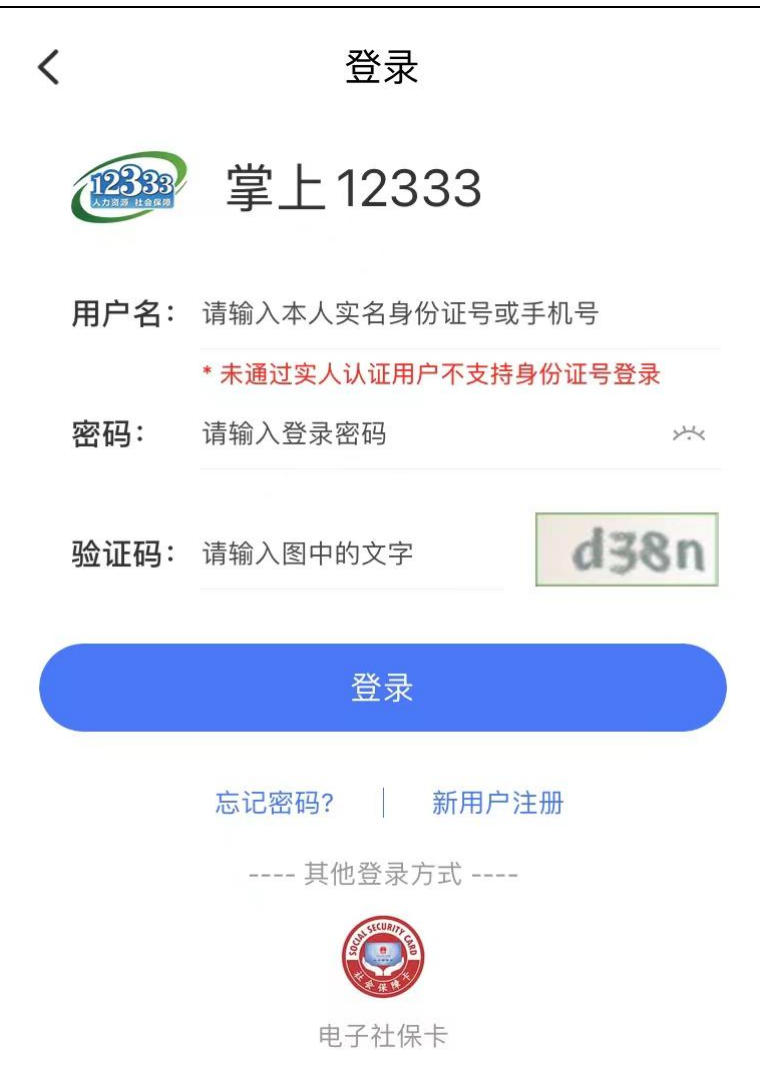

### 三、认证模块进入

登录成功后,在操作界面底部点击"服务"(见下图标红处)进入, 选择"全国性服务",点击"社会保险待遇资格认证",进入人脸识别 认证模式。或者直接在首页的"热门服务"中选择"社会保险待遇资 格认证"点击进入。

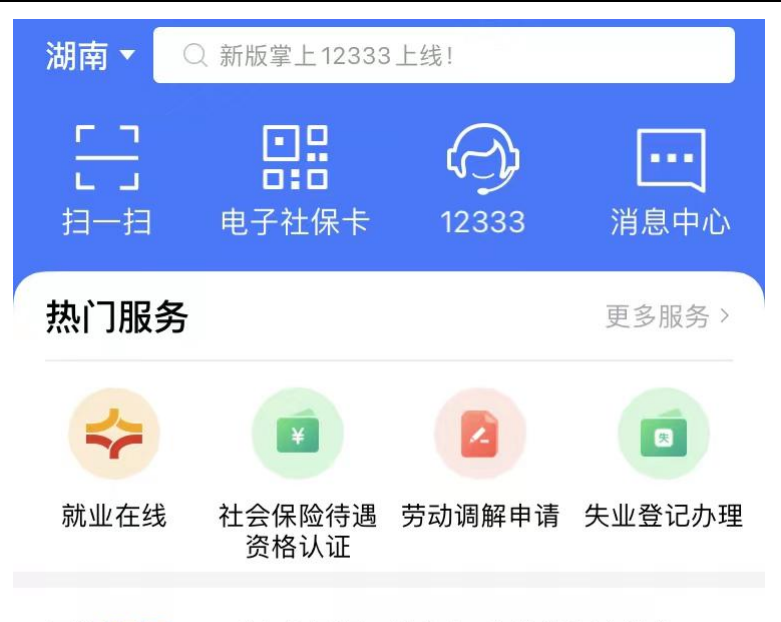

**最新资Ⅲ** ●【人社日课·说卡】实体社保卡挂失...

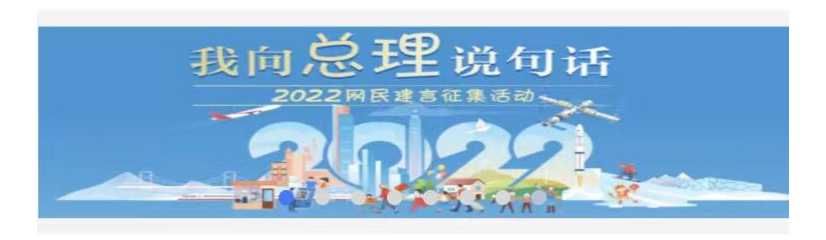

推荐专题

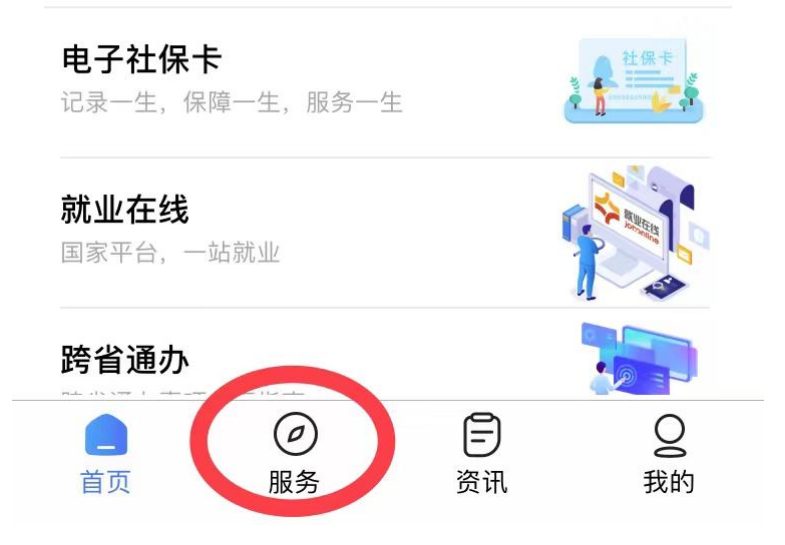

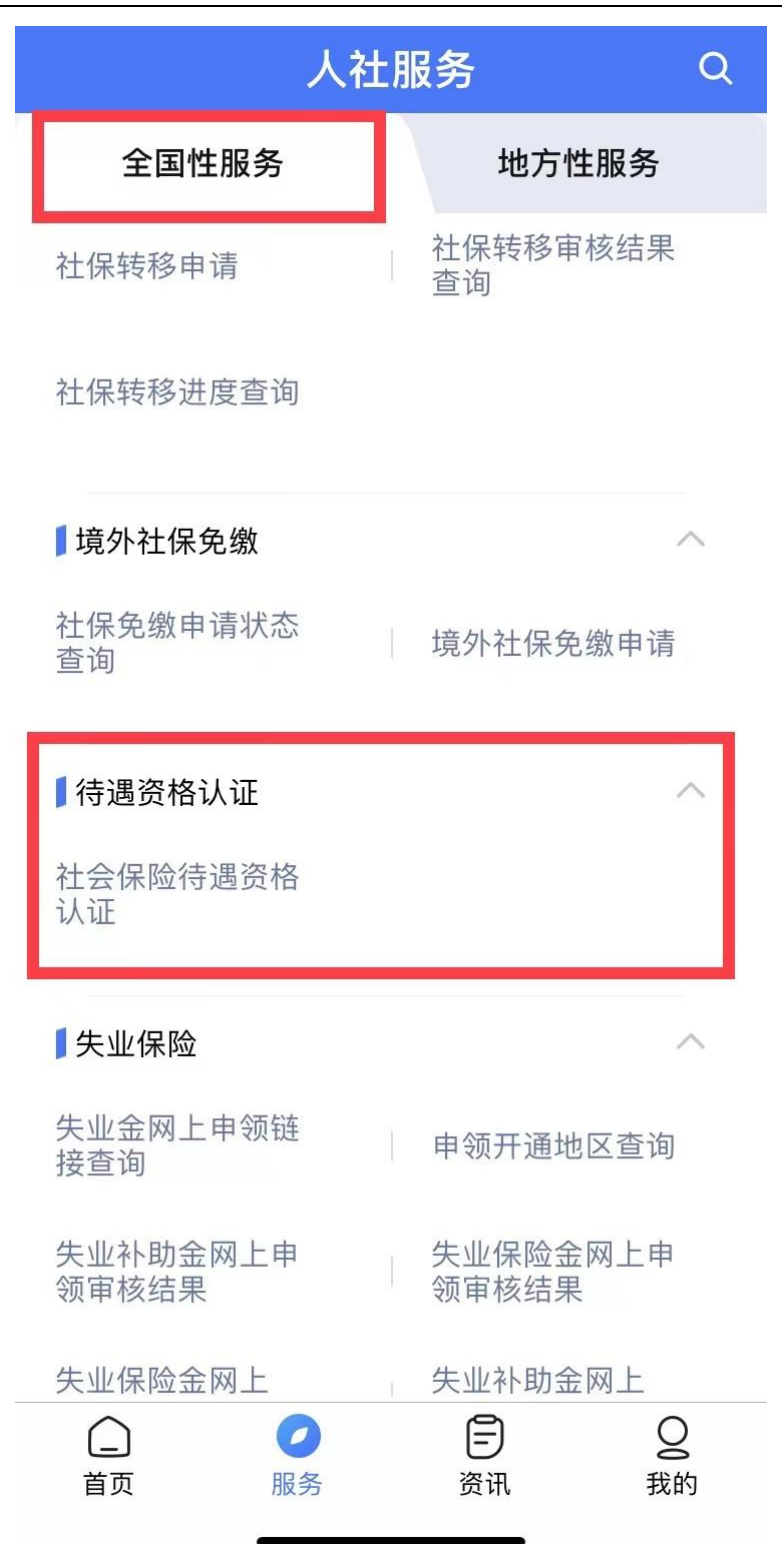

进入自助认证页面后,根据系统提示做一些面部动作,比如眨眼、 张嘴等;待页面提示养老待遇认证成功,点击"确认"后表示认证通 过。

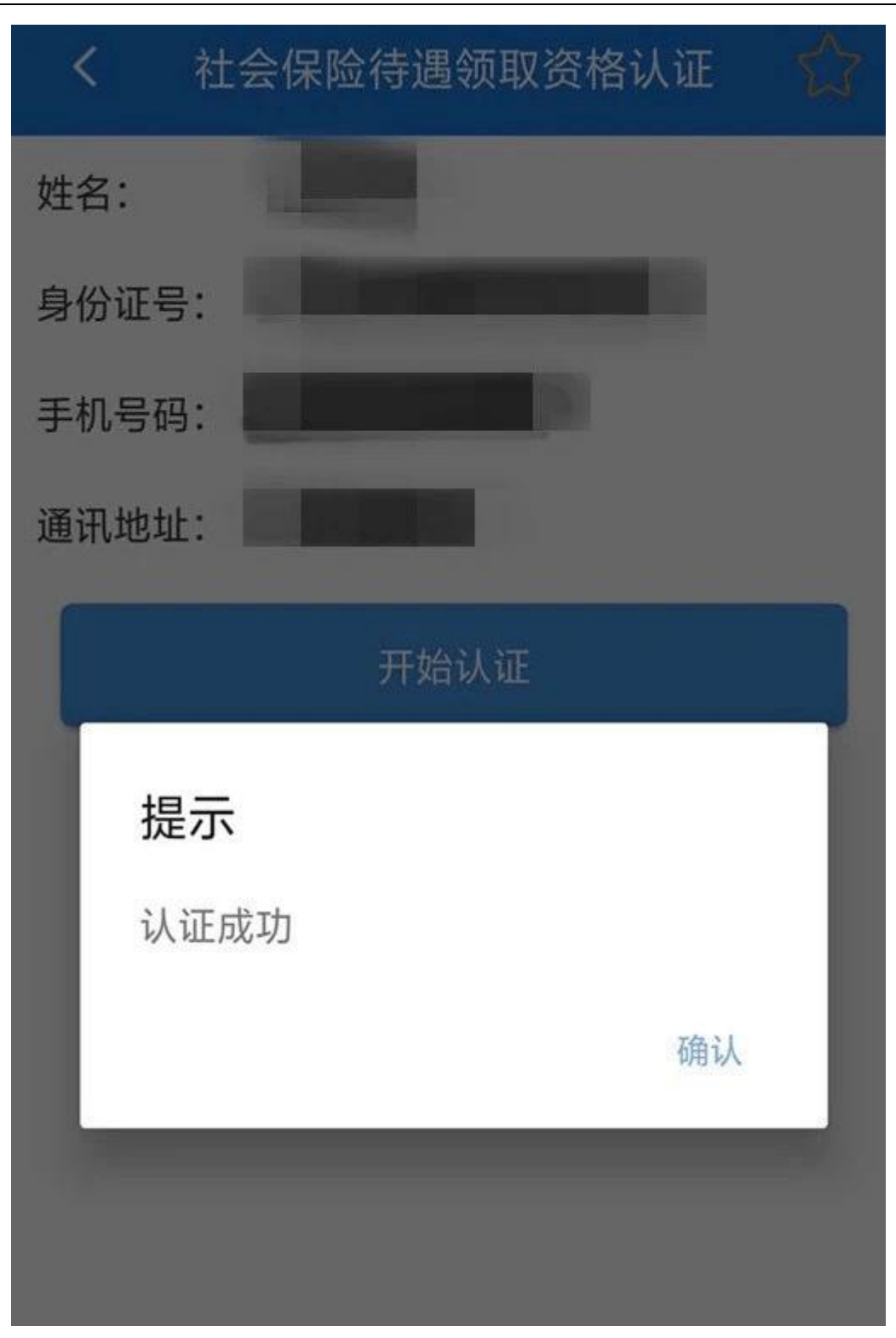

# 湖南省人社厅官网网页版自助认证操作流程

一、准备工作

 1、准备一台可上网的电脑,台式机和笔记本电脑均可(暂不支持 苹果电脑);

2、电脑上装有 IE 浏览器(版本在 IE8 以上、图标如下图)或谷 歌浏览器;

 3、打开电脑及连接电脑的摄像头和音响,笔记本电脑可使用自带 摄像头和音响。

### 二、认证模块进入

在桌面上双击打开浏览器, 在网址搜索栏中输入 "<u>http://rst.hunan.gov.cn/</u>"进入到湖南省人力资源和社会保障厅 官网首页,点击右上角的"办事大厅",在下方"个人办事"导航栏 中找到"养老保险待遇资格认证"窗口(见下图),点击进入待遇资 格认证。

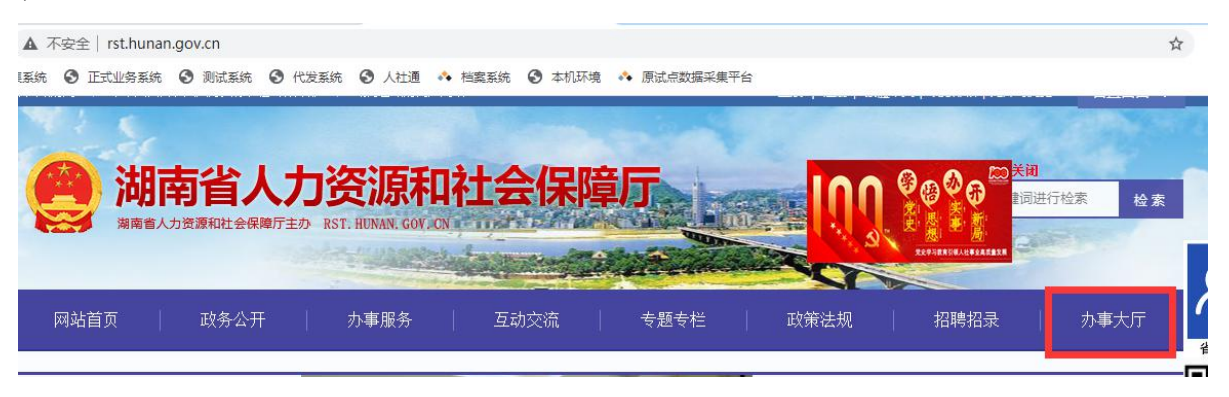

| C 🛆 e91job.com/hunanweb/front/FrontActionIshowIndex.action                                                                                                    | 3 本机环境 🔥 應过点数据 | 家集平台                                                                                                    |            |           | 4                |
|----------------------------------------------------------------------------------------------------|----------------|----------------------------------------------------------------------------------------------------|------------|-----------|------------------|
| [返回] 湖南省人力资源和社会保障厅                                                                                                    |                |                                                                                                    |            |           |                  |
| 湖南省人力资源和社会保障厅<br>HANKY PROWNDIL DE WATTINGHT OF HANKY PESCHEES AND SOONL SECURITY                                                                                                    | 合              | 政务动态                                                                                                    | 1月<br>个人の事 | 金<br>单位办事 | <b>合</b><br>求职招聘 |
|                                                                                                    |                |                                                                                                    | 个人         | 单位 省政     | 文务登录             |
|                                                                                                    |                |                                                                                                    | 智慧人社帐等     | 1         |                  |
| and the second second second second second second second second second second second second second second second                                                                                                    | zaintinana a   | della la seconda la la seconda da la seconda d | 密码         |           |                  |
|                                                                                                    |                | A. Carrie                                                                                                    | 验证码        | 3         | 445              |
| And the second second sec |                |                                                                                                    | 🗌 记住账号     |           |                  |
|                                                                                                    | the weather    |                                                                                                    |            | 安求        |                  |
|                                                                                                    |                |                                                                                                    |            | 忘记密码?)注   | 主册新账号            |
| <b>个人办事</b> 单位办事                                                                                                    |                |                                                                                                    | 查问         |           |                  |
| 职业培训合格证书查询 工勤技能考核结果查询 城乡                                                                                                    | 居民养老保险待遇测算     | 请输入                                                                                                    | 办件编号       |           | 查询               |
| 徽要信息查询 养老保险待遇资格认证 职业                                                                                                    | 支能鉴定个人网上报名     | 网上申办                                                                                                    | 中热点事项      |           |                  |

### 三、待遇资格认证

进入"养老保险待遇资格认证"页面后,输入认证人员姓名、身 份证号码,点击"在线办理",进入认证操作。在电脑上首次通过省 人社厅官网进行待遇领取资格认证时,需要点击页面右下角的"下载 人脸识别控件"进行安装。已安装过该控件的电脑可直接进入认证环 节。

| ♥当前位置:首页> 养老保险待遇资格认证                                                    |                                                  |                                   |
|-------------------------------------------------------------------------|--------------------------------------------------|-----------------------------------|
| 姓名:                                                                     | 身份证:                                             | 认证查询在线办理                          |
|                                                                         | 温馨提示                                             |                                   |
| بی لگی <sup>م</sup>                                                     | <u>•</u> ¥2 •                                    | ÷ Q <sub>il</sub> -               |
| 每年一次认证                                                                  | 补齐发放金额                                           | 智慧人社认证                            |
| 根据相关规定,退休职工、城乡居民退<br>休人员每年需进行一次养老待遇资格认<br>证。请及时进行养老待遇资格认证,以<br>免养老待遇停发。 | 如因未认证导致养老待遇停发,认证通<br>过后,次月将恢复养老待遇发放并补齐<br>未发放金额。 | 退休职工、城乡居民退休人员也可使用<br>智慧人社APP进行认证。 |

| 人脸模板 |      |          |
|------|------|----------|
| 认证   | 下服务热 | <u> </u> |

点击"下载人脸识别控件"后,下载的的安装文件名称是 "AEyeNoPluginSetup.exe",图标如下图所示:

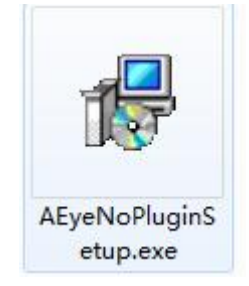

进行人脸认证时,请选择光线充足的环境,光线不能过亮或过暗, 背景最好是白色和灰色,背景不能过于复杂,保持面部在绿色检测框 内。为更好的完成认证,其他人员请不要进入视频区域。准备好后, 点击下方的"开始认证"按钮。

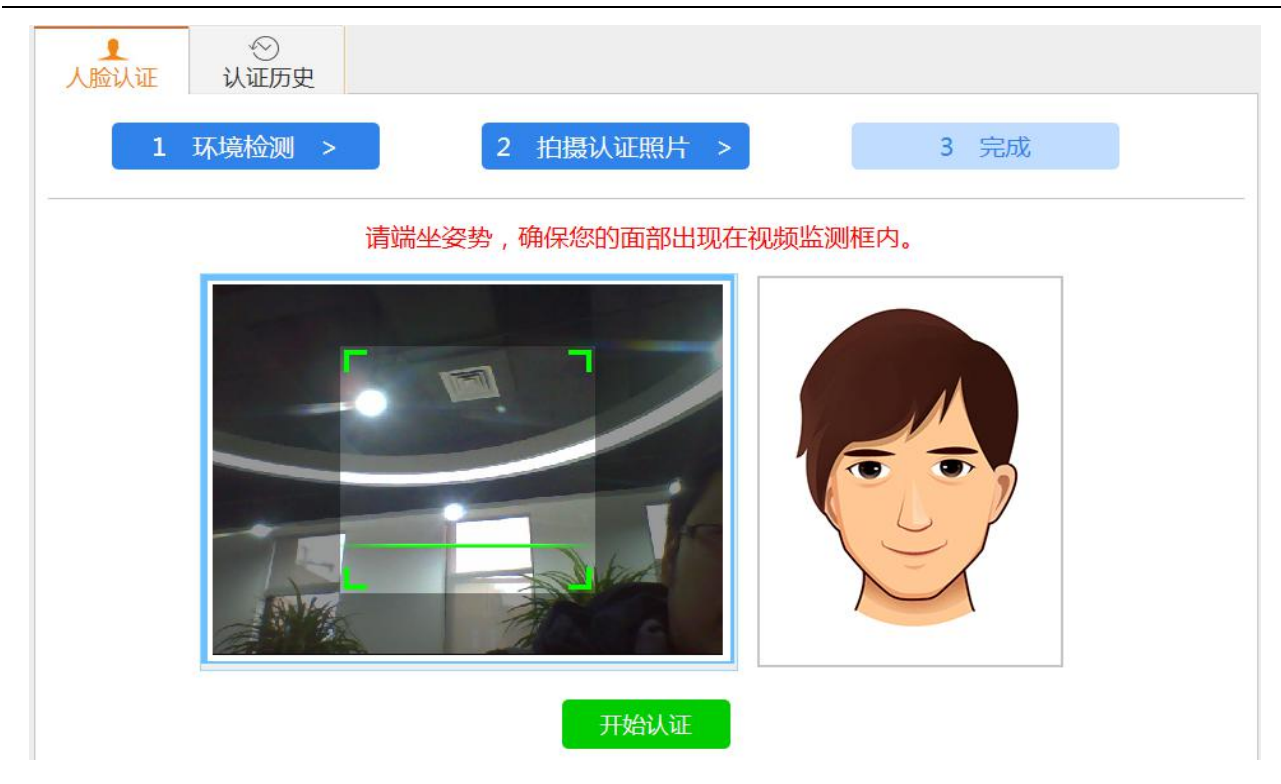

认证过程请留意语音提示或屏幕中的文字提示,在整个认证过程 中需要完成多个动作,如:向左缓慢转头、向右缓慢转头、缓慢抬头、 缓慢低头、自然眨眼、缓慢张口等,屏幕中有相应的动画引导,认证 人员可以根据引导来完成动作。具体如下图:

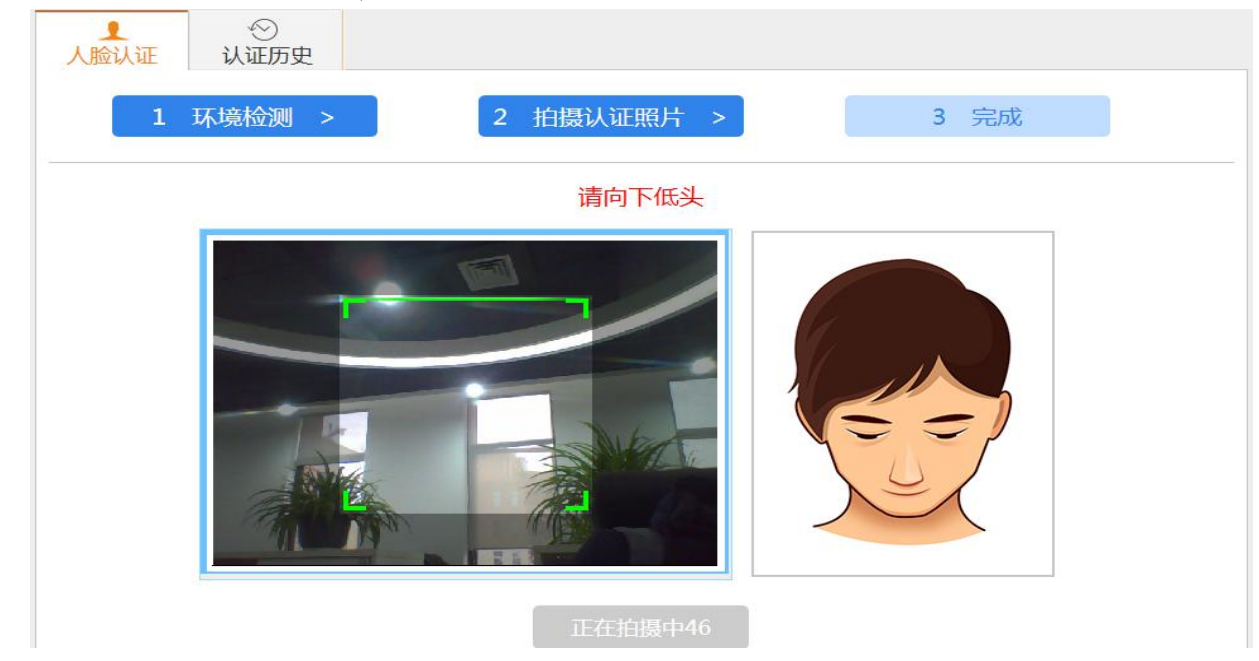

认证页面下方设有倒计时,整个认证须在系统要求的时间内完成, 认证超时则需要重新认证。

#### 四、资格认证结果

1、认证成功

在规定时间内完成人脸认证并且提示认证成功,即表示通过本次 认证。另外系统还会提示下一个认证时间,请在此认证周期内完成下 次认证(如下图),以此类推。

| ●         ●           人脸认证         认证历史        |
|------------------------------------------------|
| 1 环境检测 > 2 拍摄认证照片 > 3 完成                       |
|                                                |
| 恭喜您认证成功!!!!!!!,您的下一次认证周期为2016-12-01到2016-12-05 |
| 回到用户中心查看认证记录                                   |
|                                                |

2、认证失败

如果没有认证通过,系统会提示认证失败,有可能不是本人在认证,或者没有跟着系统引导完成指定动作,可以多试几次。

### 认证失败!!

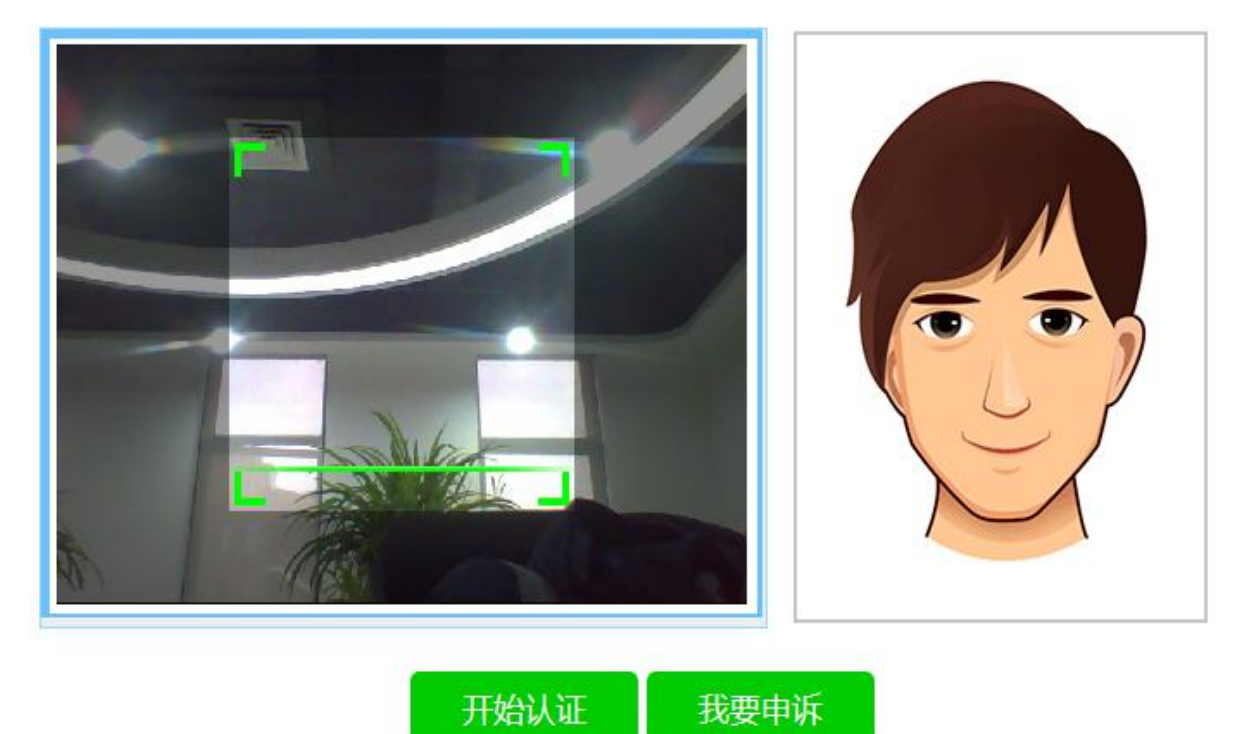

3、认证结果查询

在"养老保险待遇资格认证"模块中,录入认证人员的姓名和身份证号码,点击"认证查询",可以查看到已经完成认证的信息(如下图)。

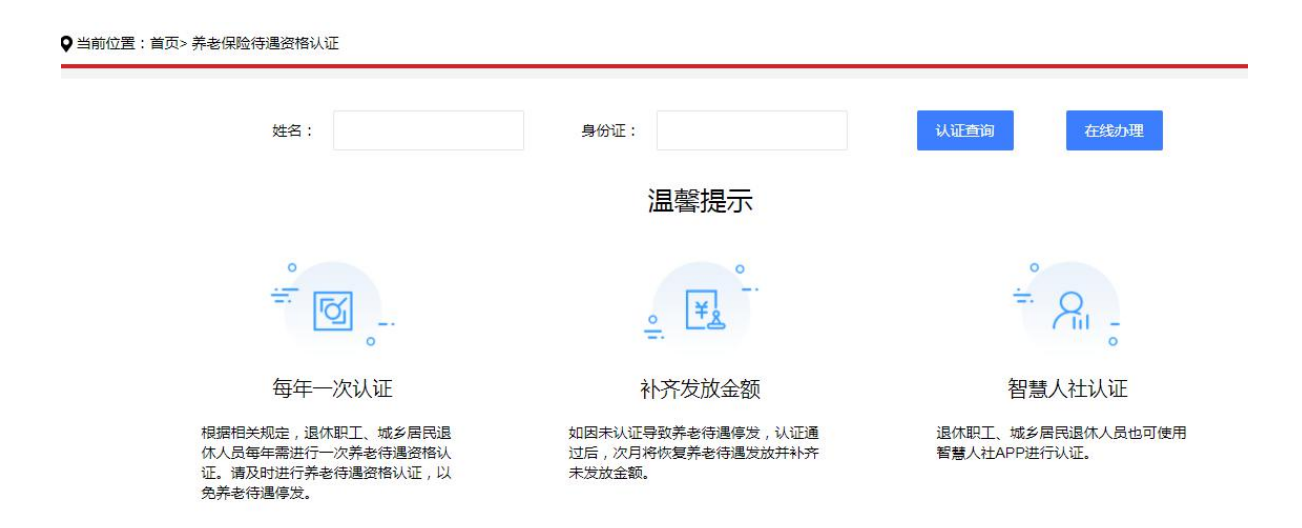

♀当前位置:首页> 养老保险待遇资格认证

#### 认证信息

| 单位名称   |                                                                                                    |
|--------|----------------------------------------------------------------------------------------------------|
| 姓名     |                                                                                                    |
| 身份证    | and the second second sec |
| 个人编号   |                                                                                                    |
| 社会保险状态 | 退休                                                                                                    |
| 生存认证结果 | 认证通过                                                                                                    |
| 生存认证方式 | 图像识别                                                                                                    |
| 下次验证日期 | 202212                                                                                                    |

返回上一页

"生存认证结果"显示"认证通过",则整个认证完成。

# 国家社会保险公共服务平台网页版自助认证操作流程

#### 一、前期准备

1、准备一台可上网的电脑并保持联网,台式机和笔记本电脑均可(Mac 电脑不支持)。

2、电脑上需要连接摄像头并启用,笔记本电脑可使用自带的摄像
 头。

3、电脑上装有 IE 浏览器,浏览器的版本在 IE8 以上(其他浏览器不支持); IE 浏览器请在桌面查找(桌面图标如下图),如果桌面找不到,请打开目录: "C:\Program Files\Internet Explorer", 查找 "iexplore.exe" 文件,打开即可。

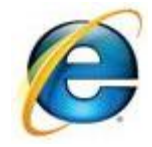

4、开始认证前退出 360 等安全防护软件。

5、已经配置好的电脑,可直接通过网址打开国家社会保险公共服务平台 http://si.12333.gov.cn。

二、认证步骤

1、待遇资格认证入口

在国家社会保险公共服务平台门户上,先进行登录(建议使用社保 卡扫码),再依次点击养老保险、待遇资格认证一领取养老金人员待遇 资格认证,进行人脸识别认证。

|             | <sup>障政务服务平台</sup><br>保险公共 | <b>共服务平台</b>                                                                                                    | 3                 | 记录一生。              | 保障一生。     | 服务一生                             | <sup>豐要 注册</sup><br>民华為本 人才優兒                                                                     |
|-------------|----------------------------|----------------------------------------------------------------------------------------------------|-------------------|--------------------|-----------|----------------------------------|---------------------------------------------------------------------------------------------------|
| <b>首页</b> 社 | t保查询                       | 养老保险                                                                                                    | 失业保险              | 工伤保险               | 境外免缴      | 我的社保卡                            | 各地办事大厅                                                                                            |
|             | 养老()<br>养老保险)<br>待遇资格1     | <ul> <li>参保登记</li> <li>&gt; 参保数费测算</li> <li>▲ 关系转移</li> <li>&gt; 养老保险关系转</li> <li>→ 养老保险关系转</li> <li>▲ 待遇测算</li> <li>&gt; 企业职工养老係</li> <li>&gt; 域シ居民养老係</li> </ul> | 移申请<br>验待遇测算      | ▷ 机关事业             | 单位养老保险待遇》 | 则算                               |                                                                                                   |
| 主题服务        | 1000                       | <ul> <li>│ 待遇资格认证</li> <li>▶ 领取养老金人员</li> </ul>                                                                                                    | 特遇资格认证<br>【学】 待遇测 | ▷ 养老保险<br><b>算</b> | 供养亲属领取待遇  | 资格认证<br>平台还将推出更多全国<br>保服务就在我身边"。 | 注于主新以版,服务<br>社会保险网上服务,国家社会<br>个人社保参保证明查询时印、<br>人权益记录单查询时印、工传<br>大业保险关系转移接续6项股<br>防 的社会保险线上服务,让您真正 |

|     | 首页              | 社保查询 | 养老保险                                       | 失业保险                                                                    | 工伤保险                                                                     | 境外免缴                                                                                     | 我的社保卡                                                             | 各地办事大厅                                    |  |
|-----|-----------------|------|--------------------------------------------|-------------------------------------------------------------------------|--------------------------------------------------------------------------|------------------------------------------------------------------------------------------|-------------------------------------------------------------------|-------------------------------------------|--|
| 领取养 | 服务列表<br>老金人员待遇资 | 格认   | 1088 ·                                     |                                                                         | 领取养老金                                                                    | 之员待遇资格                                                                                   | 认证                                                                |                                           |  |
| 认证历 | 史               |      | 1.目前全国<br>老保险领<br>2.代他人认<br>3.开始认证<br>如果网页 | 认证支持人群范围:<br>(取待遇人员、养老保<br>证:可帮助包括父母<br>前请检查电脑已连接<br>顺无法认证,可通过<br>*姓 名: | 企业职工养老保险讨<br>险供养亲属、一至<br>在内的近亲属认证、<br>互联网、摄像头已/<br>掌上12333APP、E<br>②本人认: | 图休人员、机关事业<br>四级按月领取伤残津<br>输入被认证人的姓<br>自用、IE浏览器为IE8<br>电子社保卡进行移动i<br>正─────────────────── | 单位养老保险退休人员<br>贴的工伤职工、因工死<br>名、社会保障号码,按<br>以上版本、360等安全<br>认证。<br>E | 、城乡居民养<br>亡职工供养亲属。<br>流程完成认证。<br>防护软件已退出。 |  |
|     |                 |      |                                            | *社会保障号码:                                                                | 下载操作手                                                                    |                                                                                          |                                                                   |                                           |  |

2、确认认证

打开认证确认页面,同意协议后开始认证。

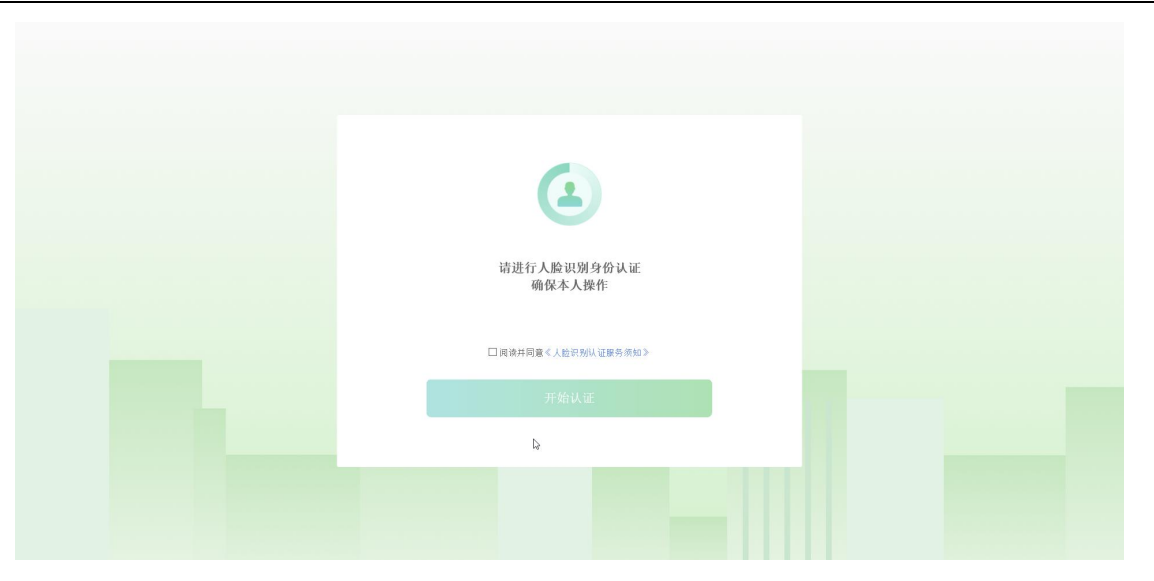

如果是在非 IE 浏览器中打开认证,会有如下提示,根据提示将地 址栏中的地址复制到 IE 浏览器打开,即可看到正常认证页面。

| 请使用 | IE(IE8及以上版本)浏览器打开 |
|-----|-------------------|
|     |                   |
|     | 取消认证              |

3、下载安装待遇资格认证插件

首次认证时,点击"开始认证"按钮,选择下载安装待遇资格认证插件,请根据提示完成下载和安装,过程中可能被浏览器和Windows系统检测为不信任,请选择继续运行安装。

| 消息提醒                                             | ×                                    |
|--------------------------------------------------|--------------------------------------|
| 战并安装人脸采集控件,安装完成后<br>刘览器,以确保正常进入认证流程。<br>消认证 下载控件 |                                      |
| 开始认证                                             |                                      |
|                                                  | 的党器,以确保正常进入认证流程。<br>消认证 下载控件<br>开始认证 |

控件安装完成后,刷新 IE 浏览器,或者重新启动 IE 浏览器再开始认证。

4、认证引导

认证开始之前,请仔细阅读引导内容。

| 您将使用 PC 电脑进行业<br>进行人脸识别时,请保持<br>加出现页面不送配,请说 | 与办理, 请详细阅读并注意如下?<br>\$网络连接<br>置显示器分辨率为100% | 事项:             |  |  |
|---------------------------------------------|--------------------------------------------|-----------------|--|--|
|                                             |                                            |                 |  |  |
| 请保持五官露<br>出无遮挡                              | 请保持人脸在<br>采集框内                             | 请保持光线合<br>适人脸清晰 |  |  |
|                                             | 我己记住,进入录制                                  |                 |  |  |
|                                             | l≽.                                        |                 |  |  |
|                                             |                                            |                 |  |  |

5、进入认证

请跟随动画和文字引导在计时内完成指定动作。

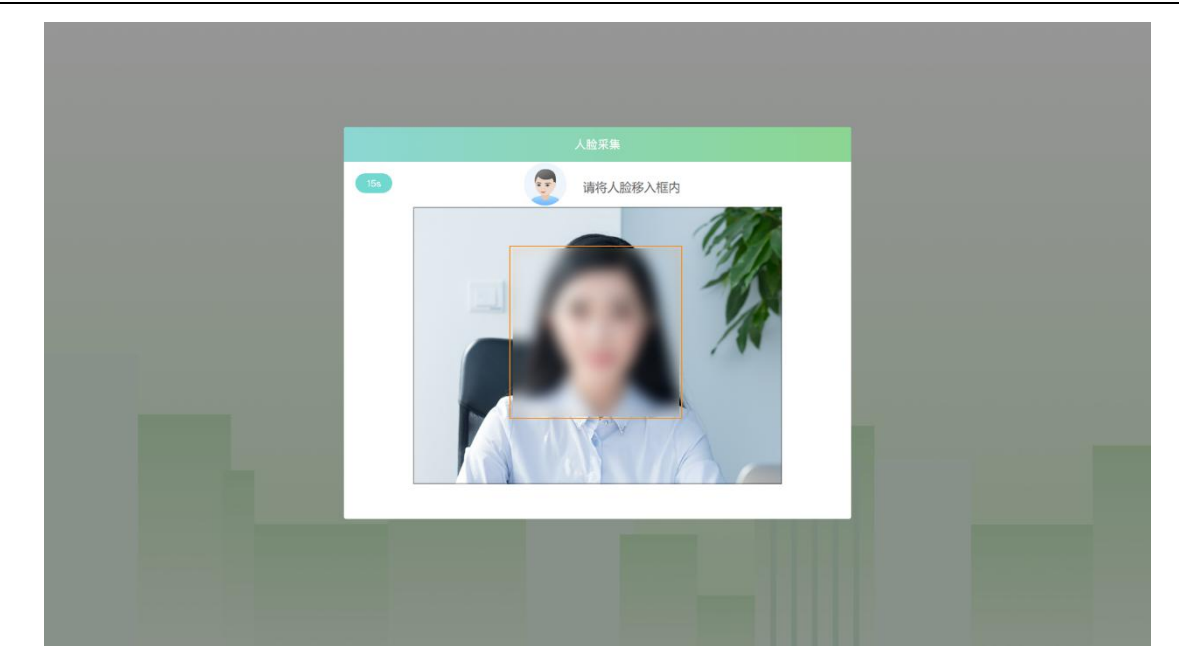

6、认证结果

认证完成后自动跳转至认证结果。

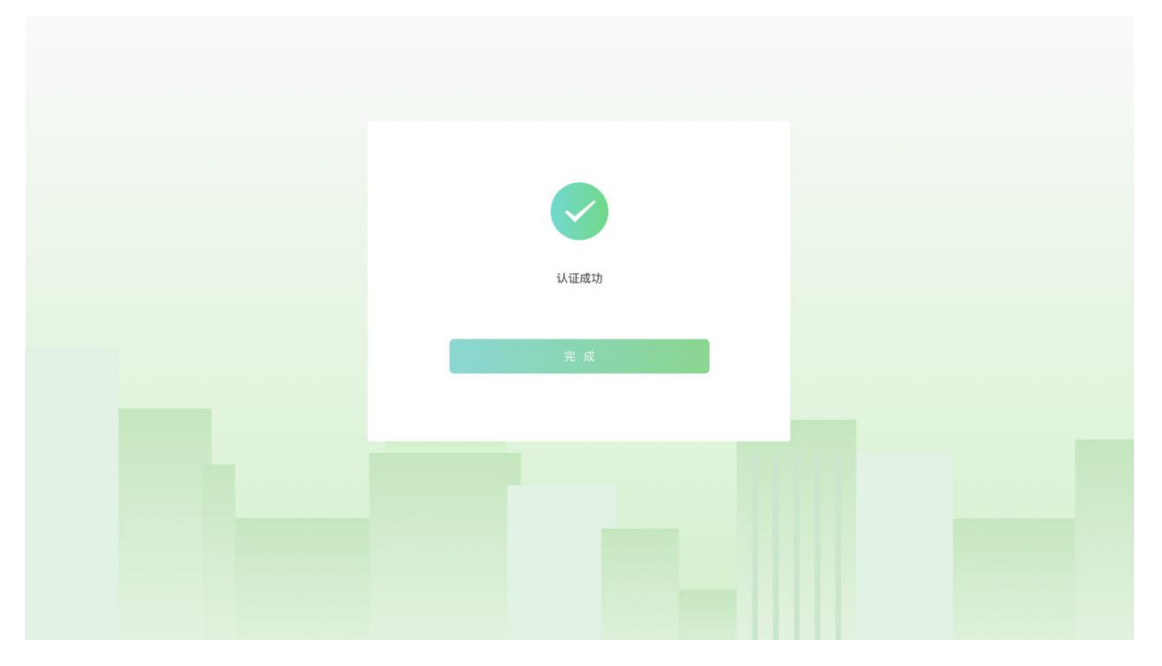

### 三、常见问题

由于系统和一些软件的安全策略限制,在使用待遇资格认证控件 进行认证的过程中您可能遇到以下问题,请参照我们提供的解决办法 尝试解决:

1、无法打开 IE 浏览器,退出 360 等安全防护软件后再试。

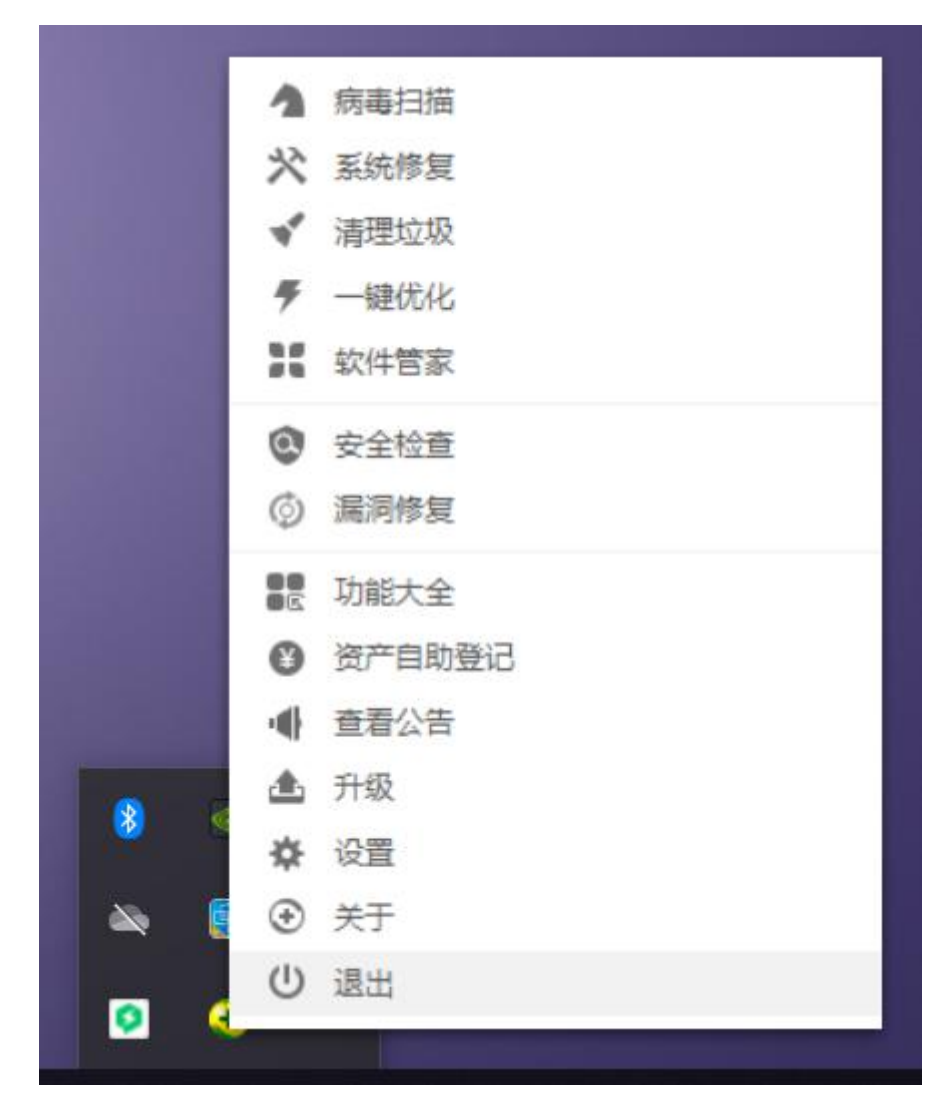

2、下载后提示安全威胁,点击操作选择运行安装程序。

| <ul> <li></li></ul> |  |
|---------------------|--|
|                     |  |

3、安装时如有 Windows 保护提醒,请点击更多选择仍要运行。

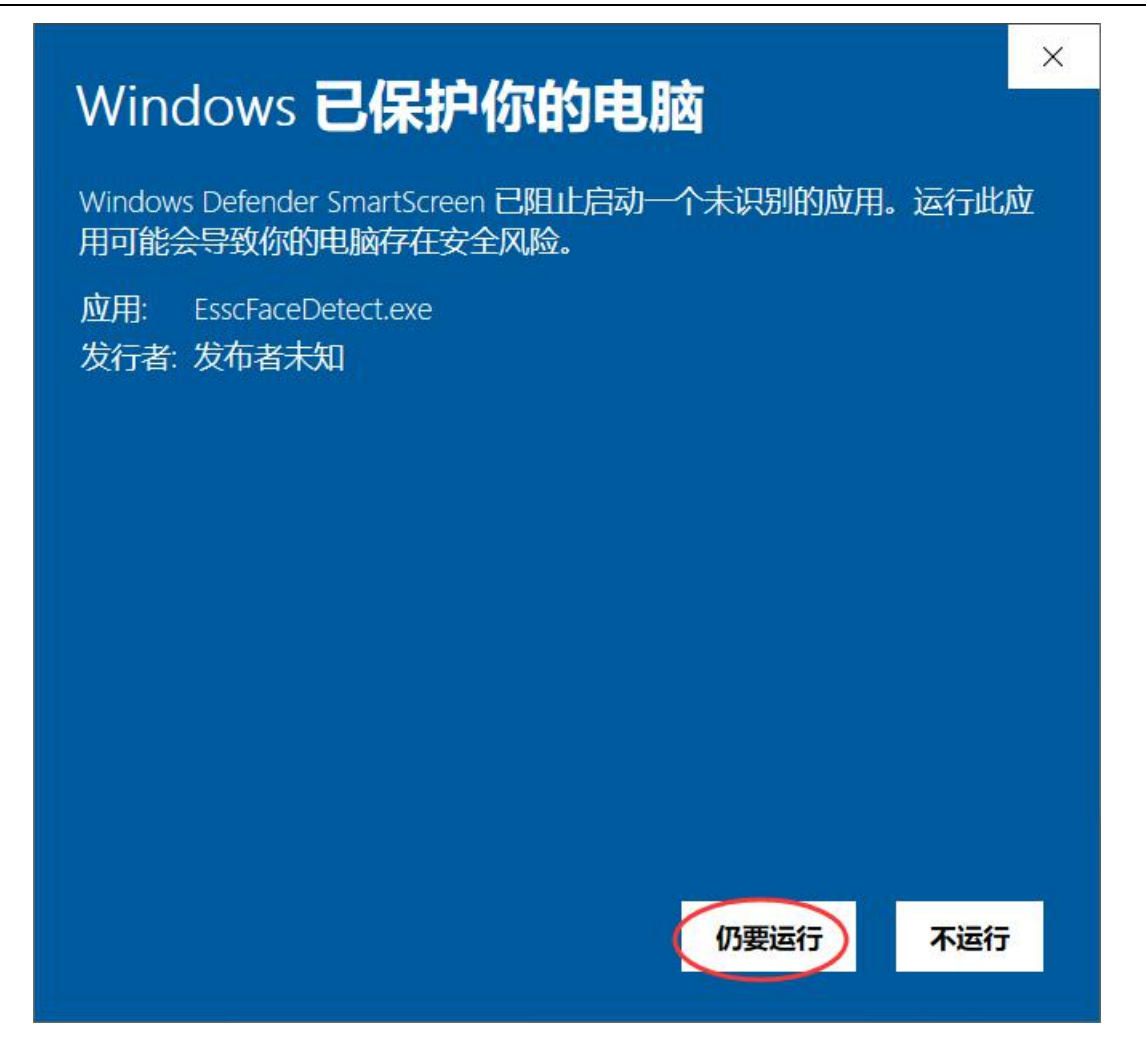

4、如果无法打开摄像头进行认证,可检查以下 Internet 选项设置,安全选项设置中,取消"启用保护模式"。

| nterne   | t 选项           |                         |                  |                       |                  |              |       |      | ?     | ×   |
|----------|----------------|-------------------------|------------------|-----------------------|------------------|--------------|-------|------|-------|-----|
| 常规       | 安全             | 隐私                      | 内容               | 连接                    | 程序               | 高级           |       |      |       |     |
| 选择       | 一个区域<br>ternet | 或以查看<br>【<br>】<br>Inti  | 或更改多             | ₹全设置, 受信任的            | 。<br>1<br>的站点受   | <b>心</b> 限制的 | 站点    |      |       |     |
|          | In<br>该<br>和   | ternet<br>区域适用<br>受限制 D | 于 Inte<br>区域中列   | rnet 网站<br>出的网站       | 站, 但不<br>5。      | 适用于在         | 王受信任  | Żr   | 钻点(S) |     |
| - 该[<br> | 区域的安<br>该区域的   | 全级别(<br>的允许级)<br>中-高    | L)<br>]]: 中到福    | 言同                    |                  |              |       |      |       |     |
| 1        |                | - 适<br>- 在<br>- 不       | 用于大额下载潜在下载未经     | 多数网站<br>至的不安<br>签名的 A | 全内容之<br>ctiveX 打 | z前提示<br>空件   |       |      |       |     |
| (        | 」。<br>Interr   | R护模式<br>net Expl        | 要求重新<br>orer)(P) | 新启动                   | 自分               | ≧义级别         | (C)   | 默认   | 级别(D) |     |
|          |                |                         |                  |                       |                  | 将所有区         | 区域重置为 | 为默认级 | 刮(R)  |     |
|          |                |                         |                  |                       |                  |              |       |      |       |     |
|          |                |                         |                  |                       | 确定               |              | 取消    |      | 应用(   | (A) |

高级选项中取消"检查所下载程序的签名"

| Interne | et 选项     |                                      |                               |                                            |                                   |                |       |                   | ?          | ×            |
|---------|-----------|--------------------------------------|-------------------------------|--------------------------------------------|-----------------------------------|----------------|-------|-------------------|------------|--------------|
| 常规      | 安全        | 隐私                                   | 内容                            | 连接                                         | 程序                                | 高级             |       |                   |            |              |
| 设置      |           | 将加密的                                 | 両存盘                           | 白山酸牛                                       | -*                                |                |       |                   | -          |              |
|         |           | 亚书地址<br>闭浏览器<br>查发行商<br>查服务器<br>查所下载 | 小匹配。<br>时清空"<br>前证书是<br>征书是得  | <sup>反田舎台</sup><br>Interne<br>『香已吊<br>香已吊销 | *<br>t 临时文<br>销<br>i <sup>*</sup> | 件"文件           | 夹     |                   |            |              |
|         |           | 提交的 P<br>用 DOM<br>用 Wind<br>用本机 X    | OST重<br>存储<br>ows De<br>MLHTT | 定向到不<br>fender :<br>P 支持                   | SmartSo                           | 送的区域<br>Creen  | 的发出警告 | ÷                 |            |              |
|         |           | 用集成 V<br>用增强保<br>用 SSL 3             | Vindow<br>护模式*<br>.0          | s 验证*                                      |                                   |                |       |                   |            |              |
|         | 、<br>在重新履 | 自动你的                                 | 计算机同                          | 金金                                         |                                   |                |       |                   | ,          |              |
|         |           |                                      |                               |                                            |                                   |                | 还原高级  | 及设置( <u>R</u> )   | )          |              |
| 重置      | t Interne | et Explo                             | rer 设置                        | t ·                                        | -                                 |                |       |                   |            |              |
| *       | 子 Intern  | et Explo                             | orer 设置                       | 重置为                                        | 默认设置                              | L <sub>o</sub> |       | <mark>重置</mark> ( | <u>S</u> ) |              |
| È       | 有在浏       | 览器<br>处于                             | 无法使用                          | 目的状态                                       | 时,才应                              | 使用此            | 设置。   |                   |            |              |
|         |           |                                      |                               |                                            |                                   |                |       |                   |            |              |
|         |           |                                      |                               |                                            | 742.044                           |                | RONK  |                   | ch III     |              |
|         |           |                                      |                               |                                            | 佣定                                |                | 取消    |                   | 应用         | ( <u>A</u> ) |

5、首次安装完成后,请刷新浏览器后,再点击开始认证;如果更 新版本,请按照页面引导,控件安装完成后关闭当前页面,重新进入 认证流程。如仍然无法认证,您还可以重新启动 IE 浏览器再进行认证。

6、如果您的电脑上安装过2019年8月1日前老版的待遇资格认证控件,可能存在冲突,请检查如下目录,在关闭所有浏览器后,手动删除图示文件夹。

| 名称                            | 修改日期            | 类型  |
|-------------------------------|-----------------|-----|
| Adobe                         | 2019/4/26 9:15  | 文件夹 |
| 🧵 Bonjour                     | 2019/4/15 12:55 | 文件夹 |
| Common Files                  | 2019/4/15 14:47 | 文件夹 |
| FaceDetect                    | 2019/8/2 11:14  | 文件夹 |
| 📕 Huawei                      | 2019/7/18 18:24 | 文件夹 |
| 📕 Intel                       | 2019/3/13 4:45  | 文件夹 |
| 📕 internet explorer           | 2019/8/1 15:58  | 文件夹 |
| Microsoft Office              | 2019/7/18 17:28 | 文件夹 |
| NVIDIA Corporation            | 2019/3/13 4:50  | 文件夹 |
| JUNP                          | 2019/6/19 9:21  | 文件夹 |
| Windows Defender              | 2019/6/13 21:18 | 文件夹 |
| 📙 Windows Mail                | 2018/9/15 15:33 | 文件夹 |
| 📕 Windows Media Player        | 2019/4/17 20:09 | 文件夹 |
| 📕 Windows Multimedia Platform | 2018/9/16 0:05  | 文件夹 |
| 📕 windows nt                  | 2019/3/13 5:12  | 文件夹 |
| 📕 Windows Photo Viewer        | 2019/4/17 20:09 | 文件夹 |
| Windows Portable Devices      | 2018/9/16 0:05  | 文件夹 |
| Windows Security              | 2018/9/15 15:33 | 文件夹 |
| WindowsPowerShell             | 2018/9/15 15:33 | 文件夹 |